Business

# Buscar en Google por un producto específico.

| Resumen        |                          |
|----------------|--------------------------|
| Modulo         | Botones funcionales.     |
| Nivel          | Medio/Avanzado.          |
| Requerimientos | B1UP 2.7.3.0 o superior. |

## Escenario.

El cliente desea poder buscar en Google el producto mostrado en la ventana de Datos Maestros de Artículos.

| Datos maestros de artícul                                                                  | 0                                            |                                                              | _                          |                                                             |                 |                 |
|--------------------------------------------------------------------------------------------|----------------------------------------------|--------------------------------------------------------------|----------------------------|-------------------------------------------------------------|-----------------|-----------------|
| Número de art <mark>Manual</mark><br>Descripción<br>Nombre extranjero<br>Clase de artículo | A00001<br>J.B. Officeprint 1420<br>Artículos |                                                              | hA V<br>hA V ©<br>hA V     | tículo de inventario<br>tículo de venta<br>tículo de compra |                 | Busqueda Google |
| Grupo de artículos<br>Grupo de unidades de m<br>Lista de precios                           | J.B. Printers<br>Manual<br>Base Price        | Código de barras     Precio unitario                         | Moneda prim;▼              | <br>400.00 \$                                               |                 |                 |
| Estilo&Datos General                                                                       | Datos de compras Datos                       | de ventas Datos de inventario                                | o Dat <u>o</u> s planif. I | Propiedades Comentarios                                     | Ane <u>x</u> os |                 |
| <ul> <li>Sujeto a impuesto</li> </ul>                                                      |                                              | Datos de producción<br>Artículo virtual<br>Método de emisión | Notifica                   | ación 🔻                                                     |                 |                 |
| No aplicar grupos de de                                                                    | iscuento                                     | *                                                            |                            |                                                             |                 |                 |
| ID adicional                                                                               | Earlay EM                                    |                                                              |                            |                                                             |                 |                 |
| Números de serie y de lote<br>Artículo gestionado por                                      | Ning.                                        | •                                                            |                            |                                                             |                 |                 |
|                                                                                            |                                              |                                                              |                            |                                                             |                 |                 |
|                                                                                            |                                              |                                                              |                            |                                                             |                 |                 |
|                                                                                            |                                              |                                                              |                            |                                                             |                 |                 |
| <ul> <li>Válido</li> <li>Inactivo</li> </ul>                                               | Desde                                        | Hasta Comenta                                                | rios                       |                                                             |                 |                 |
| O Avan <u>z</u> ado                                                                        |                                              |                                                              |                            |                                                             |                 |                 |
| Tipo de regla avanzada                                                                     | Almacén 💌                                    |                                                              |                            |                                                             |                 |                 |
|                                                                                            |                                              |                                                              |                            |                                                             |                 |                 |
|                                                                                            |                                              |                                                              |                            |                                                             |                 | -               |

# Configuración necesaria.

Usted requerirá llevar a cabo dos pasos:

- 1. Saber cómo Google realiza sus búsquedas.
- 2. Configurar un botón funcional que inicie el explorador y abra ese URL.

#### Paso 1. URL de Google.

Si usted busca una palabra en Google podrá observar la siguiente liga de navegación (URL).

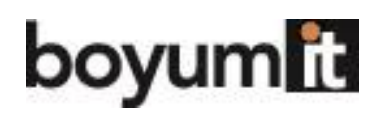

Þ

Importar Exportar

D Business

| 🥖 articulo - Buscar con Google - Windows Internet Explorer                                                                                                    |  |  |  |  |  |  |  |
|----------------------------------------------------------------------------------------------------|--|--|--|--|--|--|--|
| S S + Is https://www.google.com.mx/?gws_rd=cr&ei=oCppUuqaO4q0kAe1o4GAAg#q=articulo                                                                                                    |  |  |  |  |  |  |  |
| Articulo - Buscar con Google                                                                                                    |  |  |  |  |  |  |  |
| +Tú <b>Búsqueda</b> Imágenes Play YouTube Noticias Gmail Drive Más <i>→</i>                                                                                                    |  |  |  |  |  |  |  |
| Google articulo                                                                                                    |  |  |  |  |  |  |  |
| Web Imágenes Videos Más - Herramientas de búsqueda                                                                                                    |  |  |  |  |  |  |  |
| Cerca de 176,000,000 resultados (0.11 segundos)                                                                                                    |  |  |  |  |  |  |  |
| Artículo - Wikipedia, la enciclopedia libre<br>es.wikipedia.org/wiki/Artículo マ<br>Un artículo es un texto que presenta la postura personal de un periodista, de un analista o<br>de un pensador, frente a un determinado acontecimiento, o un |  |  |  |  |  |  |  |

PuedeverquesiingresadirectamentealURL:https://www.google.com.mx/?gwsrd=cr&ei=oCppUuqaO4q0kAe1o4GAAg#q=articuloabrirá directamente labúsqueda de la palabra "articulo". Ahora tenemos un URL donde podemos reemplazar la palabra "articulo"por el nombre de nuestro producto de los datos maestros.

#### Paso 2. Configuración de botón funcional.

.

Activo
 Crear
 Cancelar

El botón funcional que deseamos agregar deberá estar localizado en los Datos Maestros de Artículo, por lo cual lo primero que debemos hacer es abrir la ventana, dar clic derecho y seleccionar la opción "Add function buttons to this window".

| Datos maestro:                                                                                                    | s de artículo                                                                       |                                                                   |                                                      |                                                                                                    |                                                                                                    |                                                                                                    |                                                                                                   |                    | _ 🗆 ×              |
|----------------------------------------------------------------------------------------------------|-------------------------------------------------------------------------------------|-------------------------------------------------------------------|------------------------------------------------------|----------------------------------------------------------------------------------------------------|----------------------------------------------------------------------------------------------------|----------------------------------------------------------------------------------------------------|---------------------------------------------------------------------------------------------------|--------------------|--------------------|
| Número de arl<br>Descripción<br>Nombre extranje<br>Clase de artículo<br>Grupo de artículo<br>Grupo de artículo<br>Grupo de artículo<br>Lista de precios<br>Estilo&Dato<br>V Sujeto a im<br>No aplicar g<br>Fabricante<br>ID adicional | ro<br>ro<br>les de m<br>Base Pric<br>ss<br>General<br>puesto<br>grupos de descuento | Código<br>ce Precio t<br>Datos de compras Datos                   | de barras<br>unitario Moneda prir<br>de ventas Datos | arii Contra Contra Cont | B1 Usabilit<br>Añadir co<br>Editar con<br>Crear otro<br>Añadir bo<br>Caja de H<br>Configura<br>Crear tem<br>Obtener T<br>Hacer artí<br><u>A</u> ctividad | ty Package<br>nfiguración<br>tabulador<br>tón de funci<br>erramientas<br>ción: Valore<br>plate<br>'emplate<br>culos sólo d<br>nueva | B1 Validación<br>11 Validación<br>conalidad en esta v<br>Configuración<br>s estándar<br>e lectura | rio<br>ventana     | Anexos             |
| Botones - Config                                                                                                    | uración (v.6.2.2.5 - 64 ł                                                           | bit) [900056]                                                     |                                                      |                                                                                                    |                                                                                                    |                                                                                                    |                                                                                                   |                    |                    |
| Código<br>Tipo de formulari<br>Descripción                                                                                                    | FB-001<br>150<br>Datos maestros de artícu                                           | Ancho de formula ?<br>Altura de formula ?<br>Io Ancho del botón ? |                                                      |                                                                                                    | Usuarios<br>Categori                                                                                                    | (Vacío = Todo                                                                                                    | <ul> <li>Incluir usuarios</li> </ul>                                                              | ○ Excluir usuarios |                    |
| Botones                                                                                                    | # Indicación                                                                        | Función                                                           | Función universal                                    | Varios boto                                                                                                    | Añadir Bu                                                                                                    | scar OK                                                                                                    | Argumentos                                                                                        | FMS: Objetivo      | Add <u>R</u> emove |

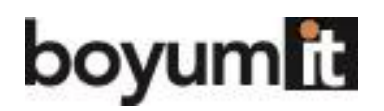

Ahora definimos el botón que deseamos en nuestra ventana de datos maestros. Esto lo hacemos simplemente agregando el nombre del botón y llenando lo datos requeridos.

En este ejemplo llamaremos el botón Buscar en Google y lo seleccionaremos de tipo Ejecutor Externo que es la acción que realizará cuando lo presionemos.

Para que la búsqueda se ejecute debemos definir algo de código en nuestros argumentos. Ingresamos lo siguiente:

iexplore.exe|http://www.google.com/search?hl=en&q=\$[\$7.0.0]

| Parte 1: El programa a ejecutar.  | En este caso estamos invocando Internet Explorer.                                                                                      |
|-----------------------------------|----------------------------------------------------------------------------------------------------|
| Parte 2: El separador.            | El separador es un carácter   que nos determina donde termina el                                                                       |
|                                   | nombre del programa y donde comienza el argumento.                                                                                     |
| Parte 3: Los argumentos enviados. | Aquí usamos el URL y reemplazamos la palabra de búsqueda con una sintaxis dinámica.                                                    |
|                                   | La sintaxis dinámica es \$[\$campo.columna.tipo] y en este caso el campo<br>de nombre de artículo es el 7, por lo tanto es \$[\$7.0.0] |
|                                   | NOTA: Para mayor información en la sintaxis ver la guía de sintaxis dinámica incluida en los ejemplos.                                 |

Si dividimos el código, obtendremos tres secciones de información proporcionada.

| ligo<br>o de formulari<br>cripción | FB-0<br>150<br>Date | 01<br>♪ s maestros de artículo | Ancho de formula ?<br>Altura de formula ?<br>Ancho del botón ? |                   |             |        |        |    | Usuarios (Vacío = Todx<br>③ Incluir usuarios (<br>Categoría   | Excluir usuarios | ] |
|------------------------------------|---------------------|--------------------------------|----------------------------------------------------------------|-------------------|-------------|--------|--------|----|---------------------------------------------------------------|------------------|---|
| tones                              | #                   | Indicación                     | Función                                                        | Función universal | Varios boto | Añadir | Buscar | ОК | Argumentos                                                    | FMS: Objetivo    |   |
|                                    | 1                   | Busqueda Googie                | Ejecutor externo •                                             |                   |             |        |        |    | explore.exe http://www.googie.com/search?himen8iq=\$[\$7:0.0] |                  | B |
|                                    |                     |                                |                                                                |                   |             |        |        |    |                                                               |                  | ~ |
|                                    |                     | •                              |                                                                |                   |             |        |        |    |                                                               | •                |   |

iexplore.exe|http://www.google.com/search?hl=en&q=\$[\$7.0.0]

NOTA: En la pantalla no se puede apreciar el código completo por lo cual se incluye en el texto anterior para copiar y pegar.

Para este ejemplo no requerimos mayor configuración, por lo cual procedemos a guardar.

### Uso de la funcionalidad.

Ahora bien, cuando abrimos la ventana de Datos Maestros de Socio de Negocios ya visualizamos el botón creado.

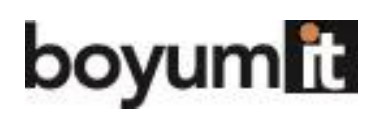

| Datos maestros de artículo                                     | <b>b</b>                                                                                            |                 |
|----------------------------------------------------------------|----------------------------------------------------------------------------------------------------|-----------------|
| Número de art                                                  | Artículo de inventario                                                                              | Busqueda Google |
| Descripción                                                    | Artículo de venta                                                                                   |                 |
| Nombre extranjero                                              | Artículo de compra                                                                                  |                 |
| Clase de artículo                                              | Artículos                                                                                           |                 |
| Grupo de artículos                                             | Items 💌                                                                                             |                 |
| Grupo de unidades de m                                         | Código de barras                                                                                    |                 |
| Lista de precios                                               | Base Price Precio unitario Moneda primaria 400.00 \$                                                |                 |
| Estilo&Datos General                                           | Datos de compras Datos de ventas Datos de inventario Dat <u>o</u> s planif. Propiedades Comentarios | Anexos          |
| ✓ Sujeto a impuesto                                            | Datos de producción<br>☐ Artículo virtual<br>Método de emisión Notificación ▼<br>scuento            |                 |
| Fabricante                                                     | DEC                                                                                                 |                 |
| ID adicional                                                   |                                                                                                    |                 |
| Clase de entrega                                               | T                                                                                                   | 44              |
| Números de serie y de lote                                     |                                                                                                    |                 |
| Artículo gestionado por                                        | Ning.                                                                                               |                 |
| <ul> <li>Válido</li> <li>Inactivo</li> <li>Avanzado</li> </ul> |                                                                                                    |                 |
| Tipo de regla avanzada                                         | General                                                                                             |                 |

Si lo presionamos abrirá Internet Explorer, irá a Google.com y buscará el nombre del artículo mostrado en pantalla.

| Datos maestro                                                                                                    | s de artícu                                                                                                    | lo                                                                                                    |                                                                                                    |                                                                                   |                                        |                                                         |                                   |                 |         |           |
|----------------------------------------------------------------------------------------------------|----------------------------------------------------------------------------------------------------|----------------------------------------------------------------------------------------------------|----------------------------------------------------------------------------------------------------|-----------------------------------------------------------------------------------|----------------------------------------|---------------------------------------------------------|-----------------------------------|-----------------|---------|-----------|
| Número de arl M<br>Descripción<br>Nombre extranje<br>Clase de artículo<br>Grupo de artículo<br>Grupo de artículo<br>Lista de precios | anual<br>ero<br>os<br>des de m                                                                                                    | A00001<br>J.B. Officeprint 14<br>Artículos<br>J.B. Printers<br>Manual<br>Base Price                                                                                                    | 420<br>•<br>•<br>•<br>•                                                                                                    | Código de barras<br>Precio unitario                                               | ♥ #<br>  ♥ #<br>  ♥ #<br>Moneda prim:▼ | Artículo de inve<br>Artículo de veni<br>Artículo de com | entario<br>ta<br>upra<br><u>s</u> |                 | Busqued | a Google  |
| Estilo&Datos                                                                                                    | General                                                                                                    | Datos de compras                                                                                                    | Datos de ventas<br>D<br>M                                                                                                    | Datos de inventario<br>atos de producción<br>Artículo virtual<br>étodo de emisión | Dat <u>o</u> s planif.<br>Notif        | Propiedades                                             | Comentarios                       | Ane <u>x</u> os |         |           |
|                                                                                                    | www.google.com/                                                                                                    | search?hl=en&q=1.8.%2 <b>O</b> <del>•</del>                                                                                                    |                                                                                                    | at 1420 - Goog X                                                                  |                                        | Manual Prod.                                            | -                                 | -               | -       |           |
| × Google J.B. Off                                                                                                    | ficeprint 1420                                                                                                    |                                                                                                    |                                                                                                    | ▼ Search ▼ Share                                                                  | 🔕 🔹 More »                             |                                                         |                                   |                 |         | Sign In 🔧 |
| Hi there. Our new Ten                                                                                                    | ms of Service ι                                                                                                    | ıpdate how we display yo                                                                                                    | ur information in conte                                                                                                    | nt & ads. Learn more                                                              | Got it                                 |                                                         |                                   |                 |         | ×         |
| Google J                                                                                                    | I.B. Officeprin                                                                                                    | t 1420                                                                                                    |                                                                                                    |                                                                                   | ٩                                      |                                                         |                                   |                 |         | Sign in   |
| w                                                                                                    | Veb Images                                                                                                    | s Maps Shopping                                                                                                    | More 🔻 Search                                                                                                    | n tools                                                                           |                                        |                                                         |                                   |                 |         | \$        |
| A<br>S<br>W<br>Fi<br>B<br>B<br>C<br>C<br>B<br>B<br>B<br>B<br>B                                                                       | bout 29,500 resisting services witchboar<br>ind Cargo & Freirokers, J B Poir<br>Bars within 30<br>boadnow.com/12<br>iars within 30 mi<br>ilvd, #30, El Pas | ults (0.40 seconds)<br>icces in Downtown Hou<br>d.com/business/TX/Housi<br>ight such as FedEx Office<br>dexter & Co Inc, 1420 C<br>miles of Fedex Office Print?<br>Joydeny_service.php?la=3<br>les of Fedex Office Print?<br>o, TX, (915) 772-1856 (0.3 | ston, TX - Switchbo<br>ton//Shipping-Service<br>Print & Ship Center, H<br>Sulfgate Center Mall Sui<br>Print %26 Ship Center%2C 6f<br>3miles) J B's Lounge | ard<br>SS -<br>Duston Custom Hse<br>te 1420.<br><u>nter%2C</u><br>500 1420 Airway |                                        |                                                         |                                   |                 |         |           |

Apéndice: Programas usados comúnmente y los argumentos para ejecutarlos.

| Configuración                 | Argumentos                                                                                |  |  |  |  |  |
|-------------------------------|-------------------------------------------------------------------------------------------|--|--|--|--|--|
| Abrir un documento de         | Programa: winword.exe                                                                     |  |  |  |  |  |
| Microsoft Word.               | - Parametros: <datos> (ej. <datos> = "\\server\docs\test.doc"</datos></datos>             |  |  |  |  |  |
| Abrir un documento de         | - Programa: excel.exe                                                                     |  |  |  |  |  |
| Microsoft Excel.              | <pre>- Parametros: <datos> (ej. <datos> = "\\server\docs\test.xsl")</datos></datos></pre> |  |  |  |  |  |
| Iniciar un escritorio remoto. | - Programa: mstsc.exe                                                                     |  |  |  |  |  |
|                               | - Parametros: /v <datos> (ej. <datos> = 192.168.1.1)</datos></datos>                      |  |  |  |  |  |
| Abrir un documento tipo       | - Programa: AcroRd32.exe                                                                  |  |  |  |  |  |
| PDF.                          | <pre>- Parametros: <datos> (ej. <datos> = "\\server\docs\test.pdf")</datos></datos></pre> |  |  |  |  |  |
| Abrir Internet Explorer y un  | - Programa: iexplore.exe                                                                  |  |  |  |  |  |
| sitio en específico.          | - Parametros: <datos> (ej. <datos> = http://www.boyum-it.com)</datos></datos>             |  |  |  |  |  |